## CARA MENJALANKAN PROGRAM

## IMPLEMENTASI WEBSOCKET PADA APLIKASI ODCR55 DI WAROENG SPESIAL SAMBAL "SS"

Untuk menjalankan program ada aplikasi pendukung yaitu:

- 1. Browser (Microsoft Edge)
- 2. Laragon
- 3. Websocket

Laragon diperlukan untuk mengakses website dalam server lokal. Berikut ini cara mengakses server lokal:

- 1. Download lalu install Laragon pada komputer
- 2. Aktifkan Laragon untuk menjalankan server pada komputer lokal dengan klik "Start All" pada Laragon kemudian akan menjadi seperti pada gambar berikut ini:

| 🌎 Laragon Full 5.0.0 210523 php-7.4.19-Win32-vc15-x64 [TS] 192.168.1.106 |                         |                   |            |  |            |    |  |
|--------------------------------------------------------------------------|-------------------------|-------------------|------------|--|------------|----|--|
|                                                                          | Menu                    |                   |            |  | <u>h</u> ? | \$ |  |
|                                                                          | Apache httpd-2.4.47-wir | Reload            |            |  |            |    |  |
| © Leo K                                                                  | MariaDB mariadb-10.3.   | 37-winx64 started | 3306       |  |            |    |  |
|                                                                          |                         |                   |            |  |            |    |  |
|                                                                          |                         |                   |            |  |            |    |  |
|                                                                          |                         |                   |            |  |            |    |  |
|                                                                          |                         |                   |            |  |            |    |  |
|                                                                          |                         |                   |            |  |            |    |  |
|                                                                          |                         |                   |            |  |            |    |  |
|                                                                          |                         |                   |            |  |            |    |  |
|                                                                          |                         |                   |            |  |            |    |  |
|                                                                          |                         |                   |            |  |            |    |  |
|                                                                          |                         |                   |            |  |            |    |  |
|                                                                          |                         |                   |            |  |            |    |  |
|                                                                          |                         |                   |            |  |            |    |  |
| 🔲 Stop                                                                   | 🔮 Web                   | 📑 Database        | ► Terminal |  | Root       |    |  |

3. Setelah itu, selanjutnya buka terminal dan ketikkan "php artisan websocket:serve", untuk menjalankan websocketnya, seperti pada gambar berikut ini:

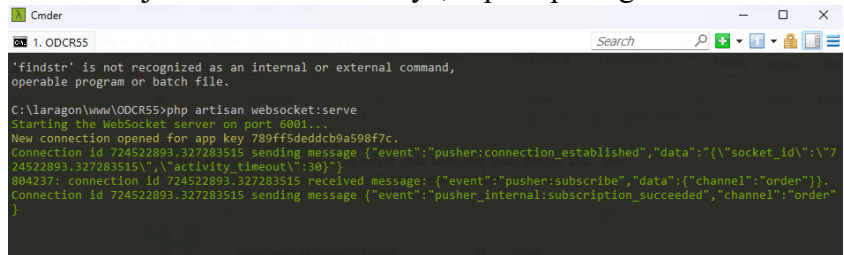

4. Setelah websocket berhasil dikonekan, selanjutnya melakukan pengujian dengan mengakses url: <u>http://odcr55.test/odcr#/order</u> pada browser, maka akan muncul tampilan sebagai berikut ini:

| HAL ORDER HAL OJOL PESAN | AKTIF LAYAR ( |      | 11:44:09 |      |        | ODCR55                                 |    | w  | WSS Palagan 🥝 odcr55.com |    |    |  |
|--------------------------|---------------|------|----------|------|--------|----------------------------------------|----|----|--------------------------|----|----|--|
|                          |               |      |          |      |        |                                        |    |    |                          |    |    |  |
| STAF PELAYANAN           | MEJA          |      |          |      |        |                                        |    |    |                          |    |    |  |
| ADINNA                   | 01            | 02   | 03       | 04   | 05     | 06                                     | 07 | 08 | 09                       | 10 | 11 |  |
| AHMAD                    | Rahma         | Elsa | Elsa     | Elsa | ichsan | - 11 - 11 - 11 - 11 - 11 - 11 - 11 - 1 |    |    |                          |    | -  |  |
| ALFI                     | 12            | 13   | 14       | 15   | 16     | 17                                     | 18 | 19 | 20                       | 21 | 22 |  |
| ANIRUL                   |               |      |          |      |        |                                        |    |    |                          |    |    |  |
| APRILIA                  | 23            | 24   | 25       | 26   | 27     | 28                                     | 29 | 30 | 31                       | 32 | 33 |  |
| АКУА                     |               |      |          |      |        |                                        |    |    |                          |    |    |  |
| АЧИК                     | - 21          | 25   | 26       | 27   | 20     | 20                                     | 10 | 41 | 40                       | 42 |    |  |
| BAMBANG                  | 34            | - 36 | 30       | 37   | - 38   | - 59                                   | 40 | 41 | 42                       | 45 | 44 |  |
| DESTI                    | _             | -    | -        | -    | _      | -                                      | -  | -  |                          | _  | -  |  |
|                          | 45            | 46   | 47       | 48   | 49     | 50                                     | 51 | 52 | 53                       | 54 | 55 |  |
|                          |               |      | _        | -    |        |                                        |    | _  |                          |    | _  |  |

Setelah muncul halaman tersebut maka sistem siap digunakan.

- 5. Dalam sistem tersebut terdapat beberapa menu yaitu:
  - a. Hal order untuk input order menu pesanan
  - b. Hal ojol untuk input order menu pesanan dari ojek online
  - c. Pesan aktif untuk melihat nota menu pesanan
  - d. Layar ambil untuk mengupdate status menu pesanan
  - e. Produksi untuk melihat menu pesanan yang diorder ke produksi